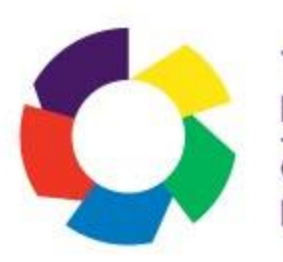

# **Gwiriwr Lefel Dysgu Cymraeg** The Learn Welsh Level Checker

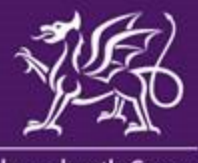

Llywodraeth Cymru Welsh Government

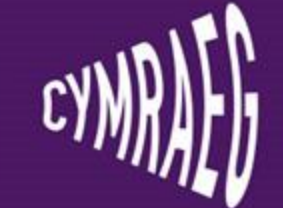

## Beth yw'r Gwiriwr Lefel? What is the Level Checker?

Teclyn diagnostig ar safle Dysgu Cymraeg. Mae'n cynnig dangosydd o sgiliau Cymraeg unigolyn.

A diagnostic tool on the Learn Welsh site. It offers an indicator of one's Welsh skills

> dysgucymraeg.cymru learnwelsh.cymru

Byddwch yn derbyn dolen i'r Gwiriwr Lefel trwy ebost

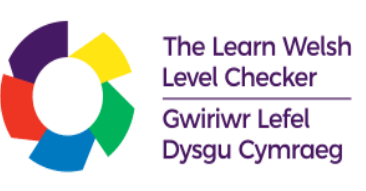

## You'll receive a link to the Level Checker by email

I gael mynediad at y Gwiriwr Lefel, rhaid cael cyfrif ar safle Dysgu Cymraeg

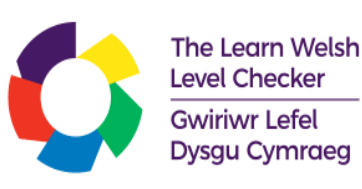

For Level Checker access, one must have an account on the Learn Welsh site

Os oes gennych chi gyfrif Dysgu Cymraeg eisoes, nid oes angen i chi gofrestru ar y safle eto

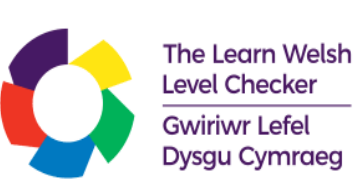

If you already have a Learn Welsh account, you won't need to register again

Os nad oes gennych gyfrif, bydd angen i chi gofrestru cyn cael mynediad at y Gwiriwr Lefel

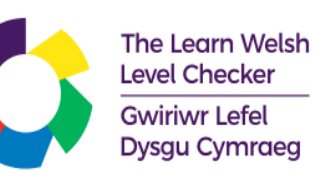

If you don't have an account, you'll need to register before gaining access to the Level Checker

> dysgucymraeg.cymru learnwelsh.cymru

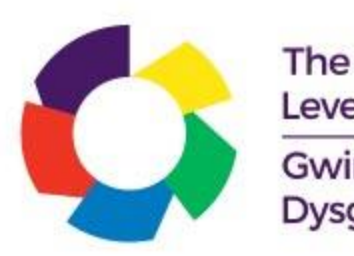

## Cam 1: Cofrestru ar safle Dysgu Cymraeg Step 1: Register on the Learn Welsh site

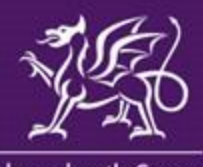

Llywodraeth Cymru Welsh Government

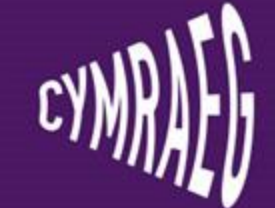

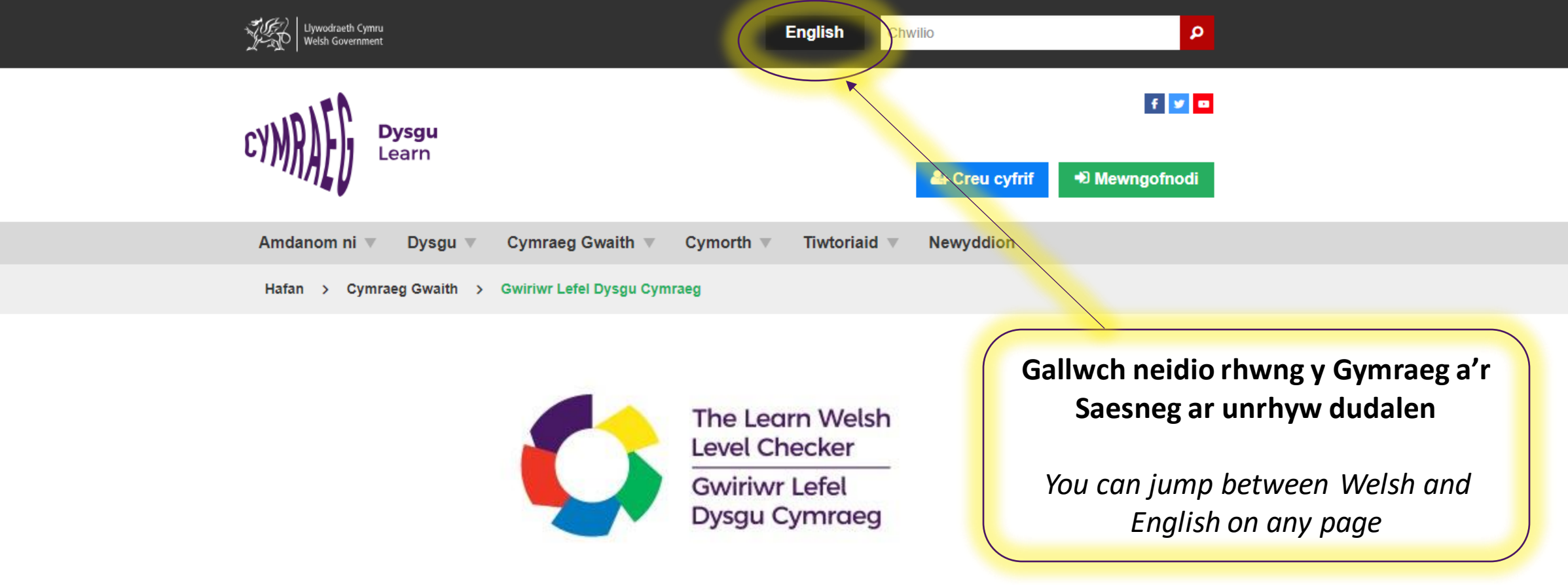

Mae Gwiriwr Lefel Dysgu Cymraeg yn offeryn diagnostig i'ch helpu i ddarganfod eich lefel o gymhwysedd Cymraeg wrth ddarllen, ysgrifennu, gwrando a siarad. Er mwyn defnyddio'r offeryn bydd angen i chi fod wedi cofrestru. Cofrestrwch neu fewngofnodwch isod.

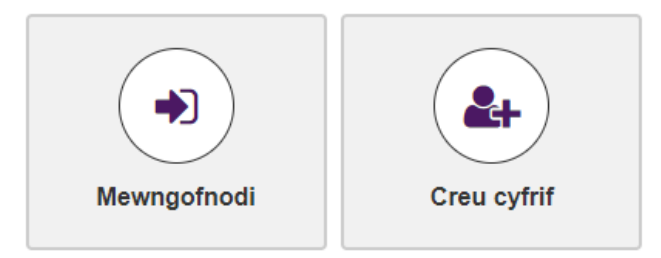

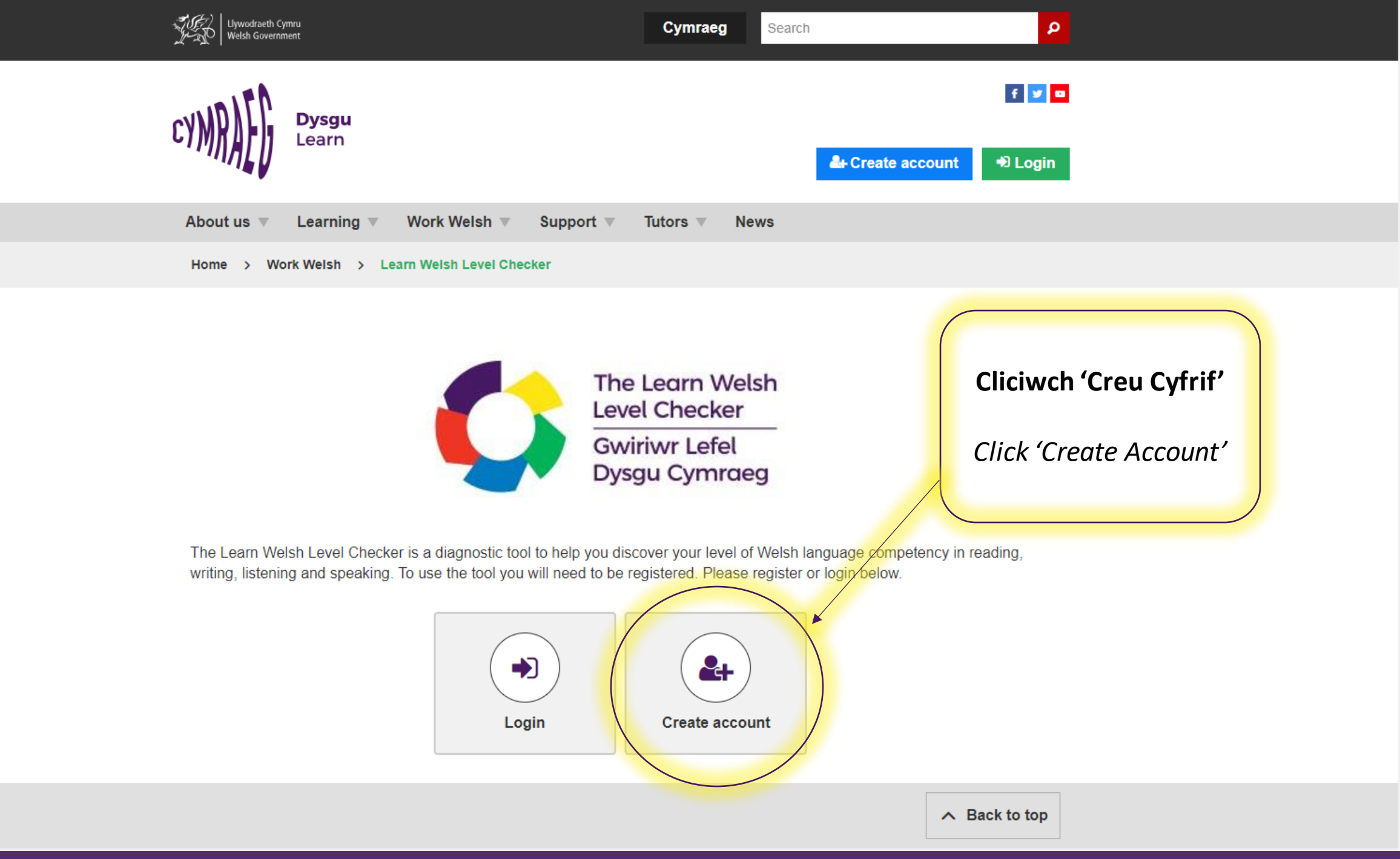

### **Create account**

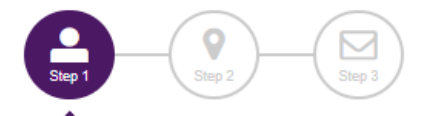

#### **Personal details**

| First name(s)                      | Surname              |
|------------------------------------|----------------------|
| Enter your name                    | Enter your surname   |
| D.O.B                              | Gender (optional)    |
| Date of birth                      | Select your gender   |
| Ethnicity (optional)               |                      |
| Select your ethnicity              | T                    |
| Welsh language Education           | Interests (optional) |
| Mainstream Welsh medium education  | Fitness/Sport        |
| Welsh second language education    | Outdoors             |
| Welsh for Adults lessons           | Cooking              |
| No formal Welsh language education | Reading              |
|                                    | Films                |
|                                    | Music                |
|                                    | Volunteering         |

Travelling
 TV/Radio

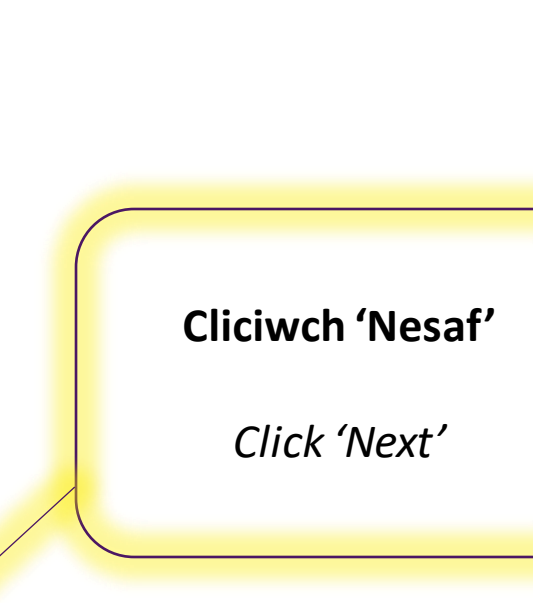

Cwblhewch eich manylion personol

Complete your personal details

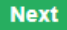

•

|                                       | CYMRAED                      | Dysgu<br>Learn                                                                                                    | f ♥<br>count ♥ Login |                                         |
|---------------------------------------|------------------------------|----------------------------------------------------------------------------------------------------|----------------------|-----------------------------------------|
|                                       | About us ▼<br>Home > Cre     | Learning Vork Welsh Support Tutors News                                                                                                    |                      |                                         |
| Cwblhewch eich                        |                              | Create account                                                                                                    |                      |                                         |
| cyfeiriad<br>Complete your<br>address |                              | Address<br>Address / Postcode lookup<br>Start entering your address or postcode<br>Can't find your address?<br>(If you are an overseas learner, please provide the address whilst domiciled in the UK)<br>Back Next |                      | <b>Cliciwch 'Nesaf'</b><br>Click 'Next' |
|                                       |                              |                                                                                                    | A Back to top        |                                         |
|                                       | Learners Privacy I<br>CYNRAC | Notice Accessibility Cookies  ysgu Welsh Government Secure // trading                                                                                                    |                      |                                         |

#### **Create account**

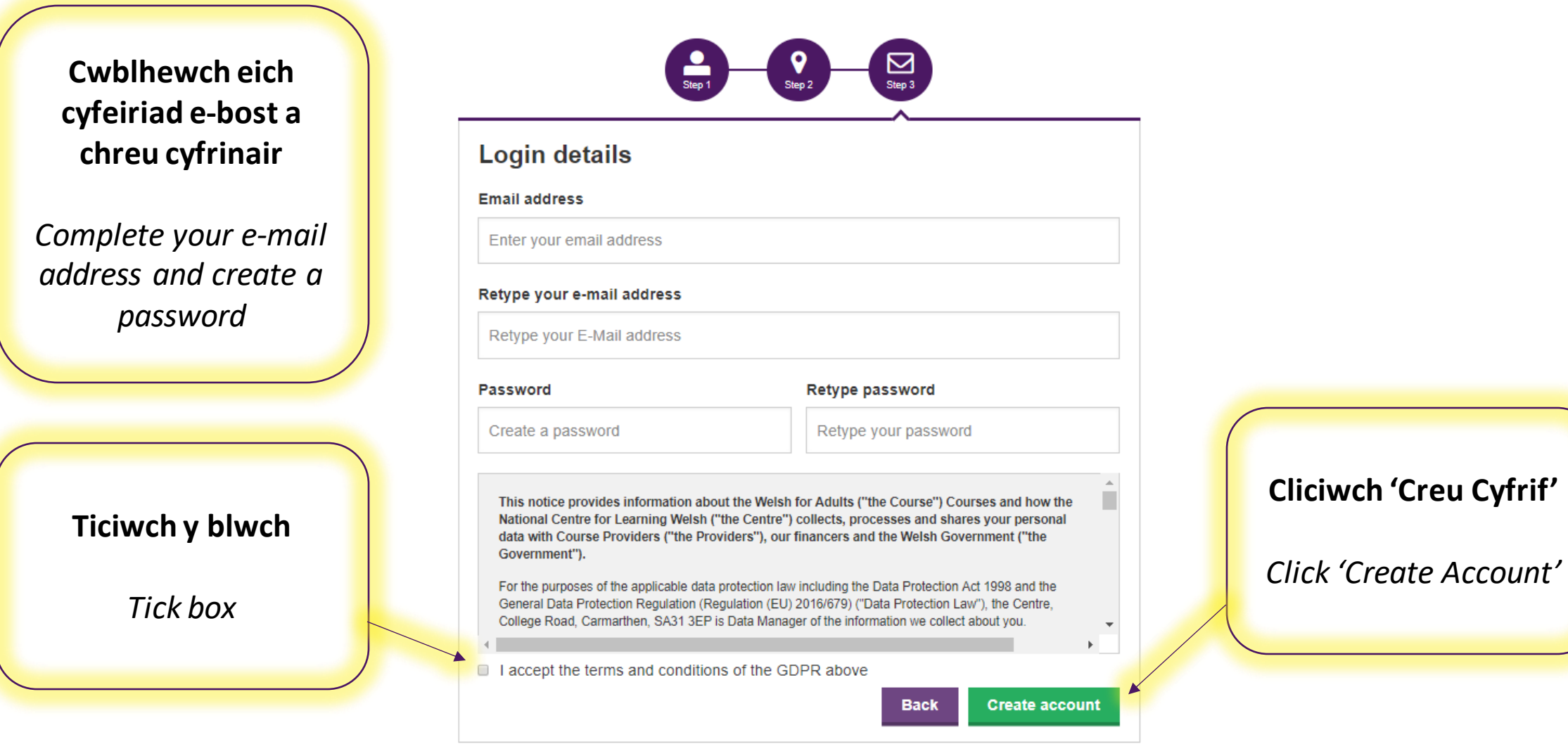

∧ Back to top

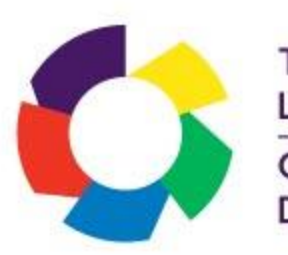

## Cam 2: Mynediad i'r Gwiriwr Lefel Step 2: Access the Level Checker

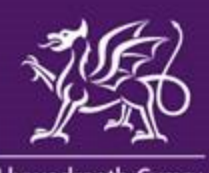

Llywodraeth Cymru Welsh Government

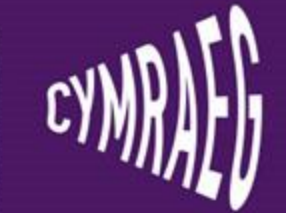

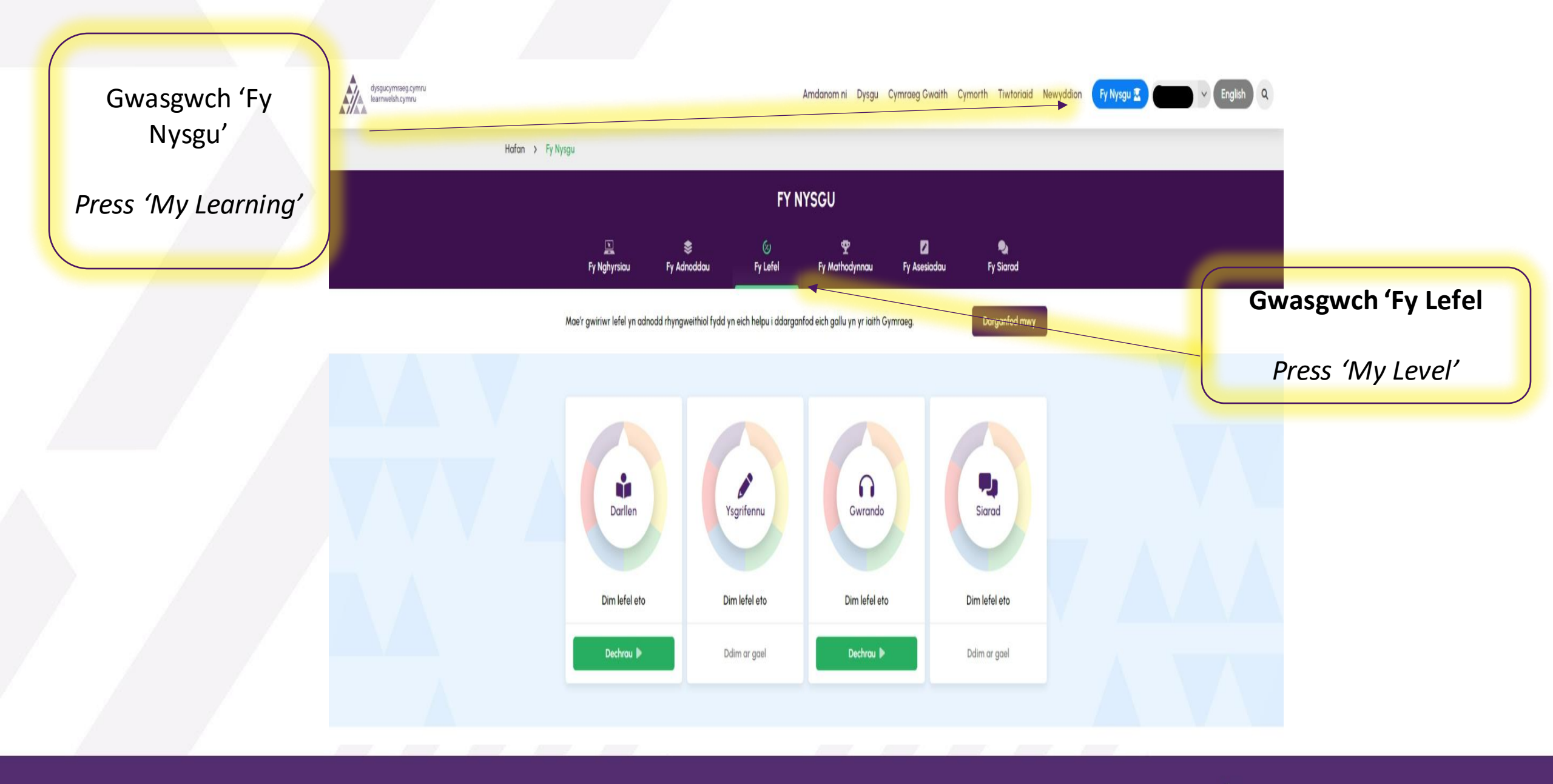

dysgucymraeg.cymru learnwelsh.cymru

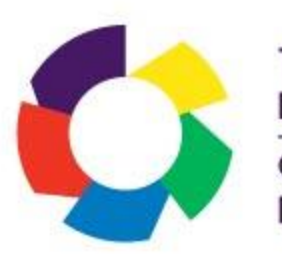

## Cam 3: Defnyddio'r Gwiriwr Lefel Step 3: Using the Level Checker

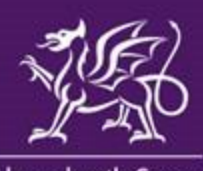

Llywodraeth Cymru Welsh Government

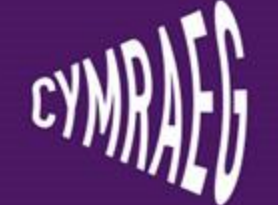

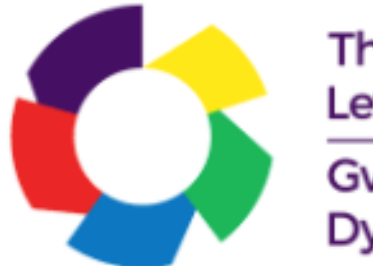

Dyma'r teclyn i'ch cynorthwyo chi i adnabod eich lefel Gymraeg

Cyn dechrau, gwelwch ddangosfwrdd gydag ychydig o wybodaeth ddefnyddiol.

Before you get started, you'll see a dashboard with some useful information.

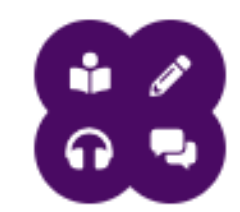

Mae'r Gwiriwr Lefel yn cynnwys pedair adran ar gyfer pob un o'r sgiliau iaith – Gwrando, Siarad, Darllen, ac Ysgrifennu.

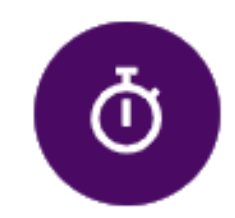

Gan fod rhannau o'r Gwiriwr Lefel yn cael eu marcio'n awtomatig, gall yr amser a gymerir i gwblhau'r Gwiriwr Lefel amrywio yn ddibynnol ar eich lefel.

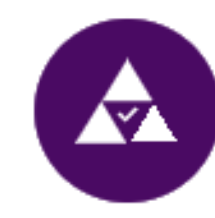

Bydd y canlyniadau'n cynnig dangosydd i chi o'ch lefel Gymraeg ar hyn o bryd. Bydd eich canlyniadau Darllen a Gwrando ar gael yn syth wedi i chi gwblhau'r adrannau, a bydd y canlyniadau Siarad ac Ysgrifennu ar gael yn nes ymlaen.

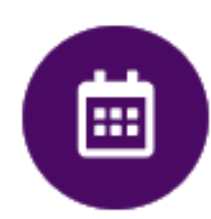

Gallwch ddefnyddio'r Gwiriwr Lefel unwaith bob tri mis i weld a ydych wedi gwella.

#### Dechrau

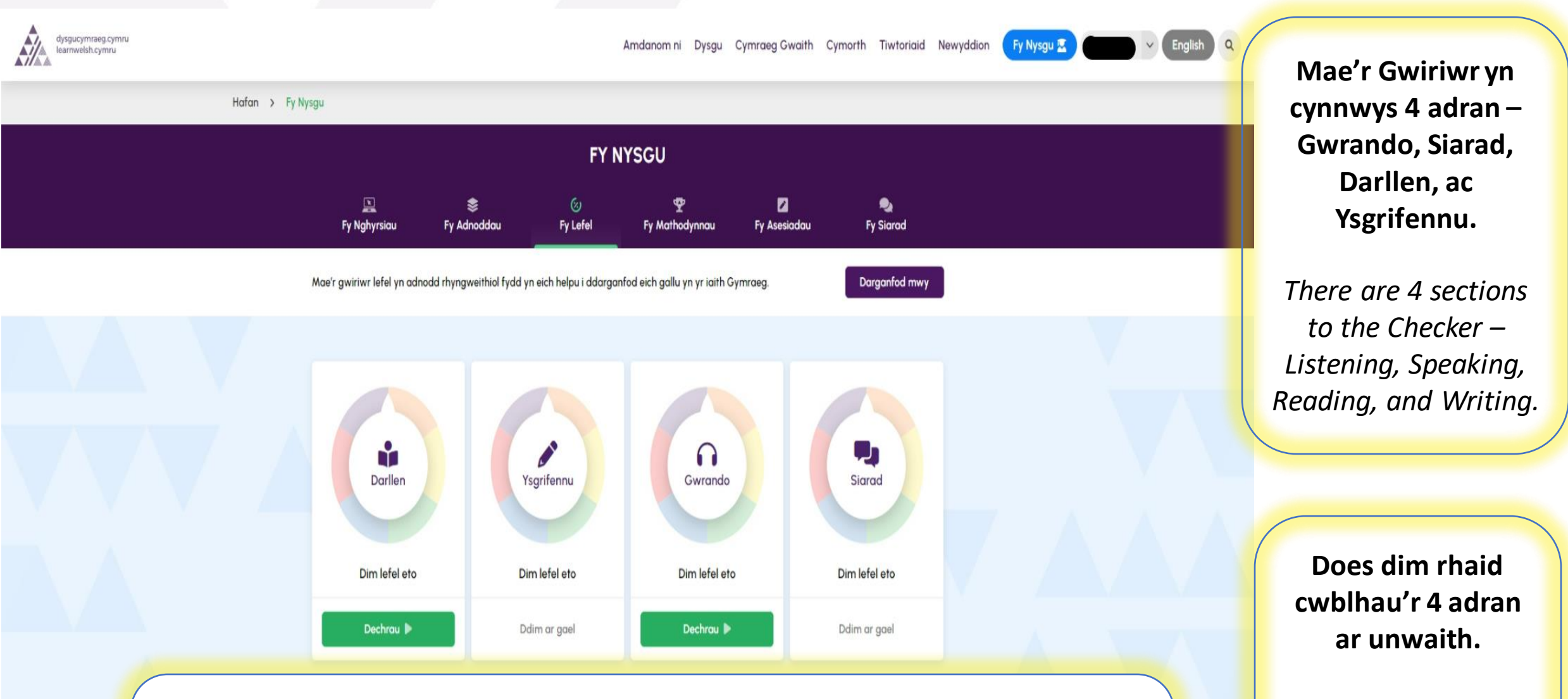

## Does dim rhaid cwblhau adran unigol ar unwaith 'chwaith – bydd y Gwiriwr yn cofio lle rydych wedi cyrraedd, a gallwch barhau ar unrhyw bryd.

You don't have to complete a single section at once either – the Checker will remember where you've reached, and you can continue at another time.

You don't have to complete all 4 sections at once. Amdanom ni Dysgu Cymraeg Gwaith Cymorth Tiwtoriaid Newyddion 🛛 Fy Nysgu 🙁

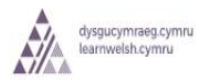

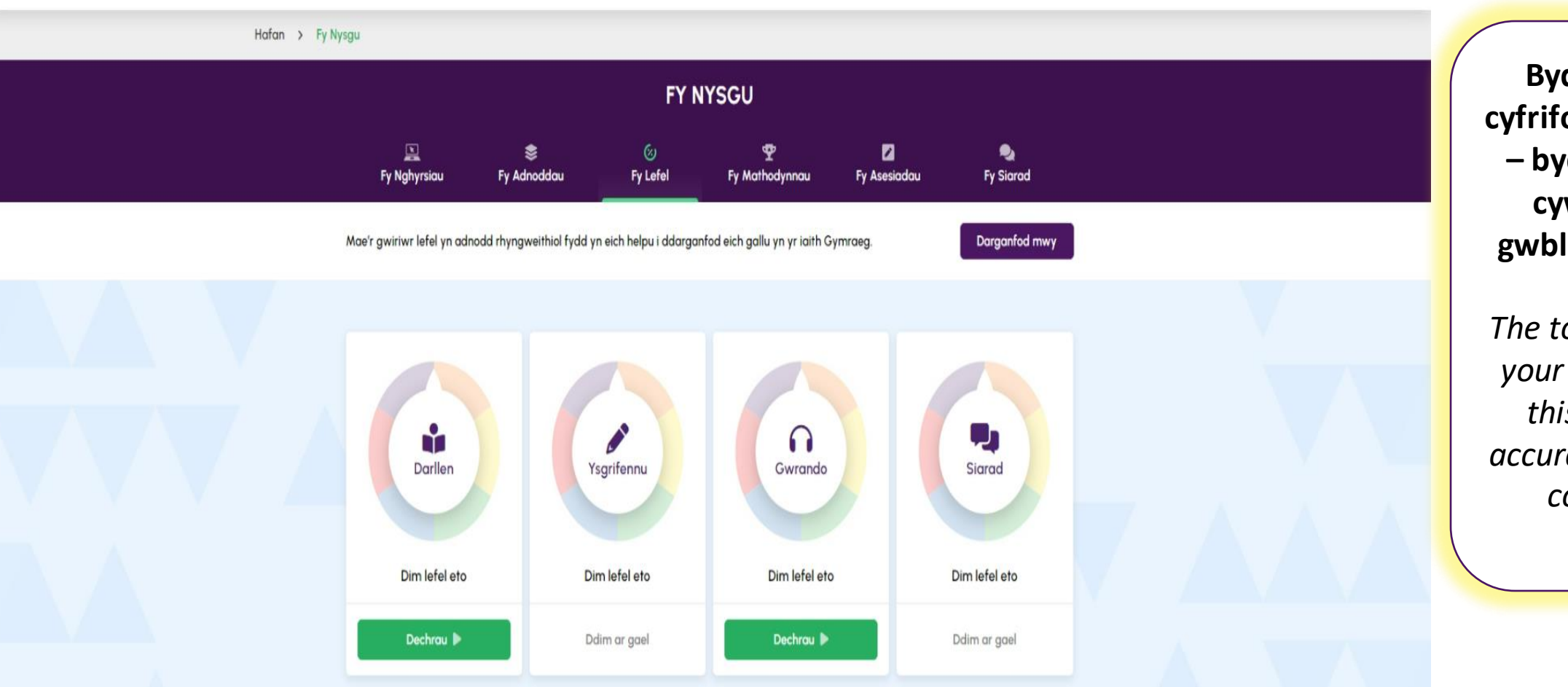

Bydd y teclyn yn cyfrifo lefel gyfartalog – bydd hwn yn fwy cywir wrth i chi gwblhau pob adran.

The tool will calculate your average level – this will be more accurate when you've completed all sections.

Mae'r adrannau Gwrando a Darllen yn cael eu marcio'n awtomatig – cewch eich canlyniadau'n syth.

The Listening and Reading sections are automatically

Caiff yr adrannau Ysgrifennu a Siarad eu marcio'n gorfforol – bydd y canlyniadau ar gael yn nes ymlaen.

The Writing and Speaking sections will be physically

# Gwrando Darllen

Noder: Mae'r adrannau Gwrando a Darllen yn ymatebol. Mae hyn yn golygu bod y teclyn yn cyfrifo eich lefel wrth i chi ateb y cwestiynau. Os ydych yn ateb cwestiwn yn gywir, bydd y teclyn yn rhoi cwestiwn anos i chi; os ydych yn ateb yn anghywir, cewch gwestiwn haws. Er mwyn i hyn fod yn effeithlon, efallai bydd y cwestiynau cyntaf yn fwy anodd na'r rhai dilynol.

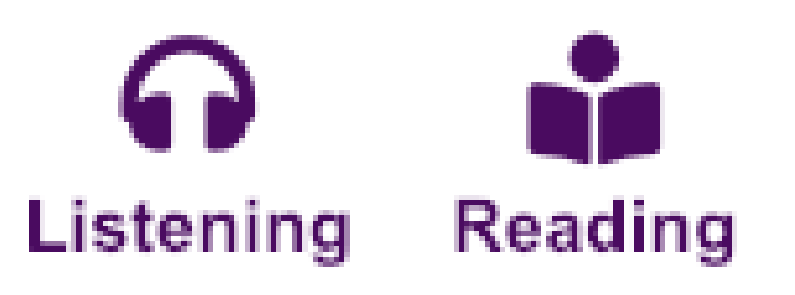

Note: The Listening and Reading sections are adaptive. This means that the tool calculates your level as you progress through the sections. If you answer a question correctly, it will give you a more difficult question; if you answer incorrectly, it will give you an easier question. For this to be efficient, the first questions may be more difficult than the following ones.

> dysgucymraeg.cymru learnwelsh.cymru

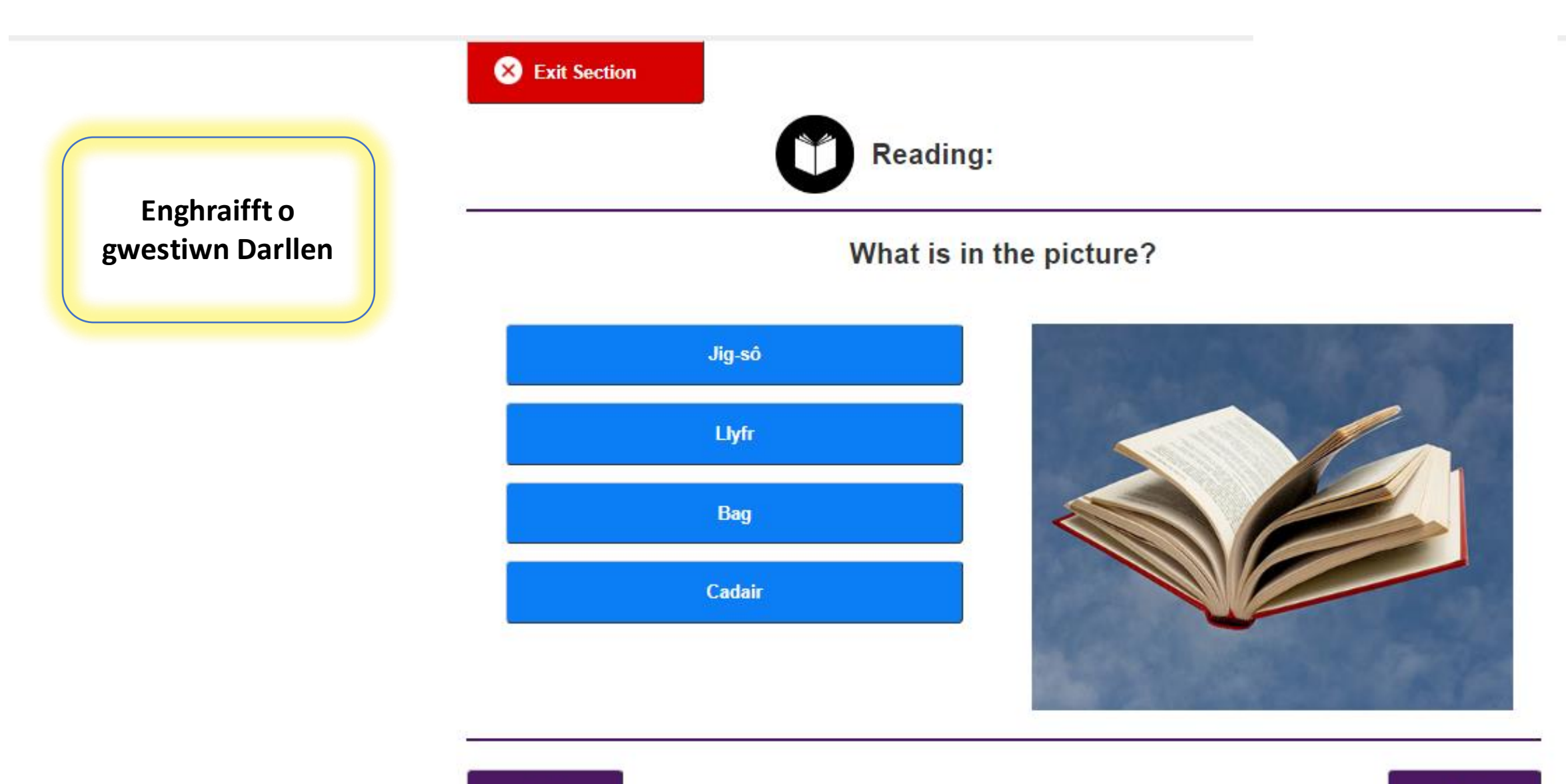

Back

Next

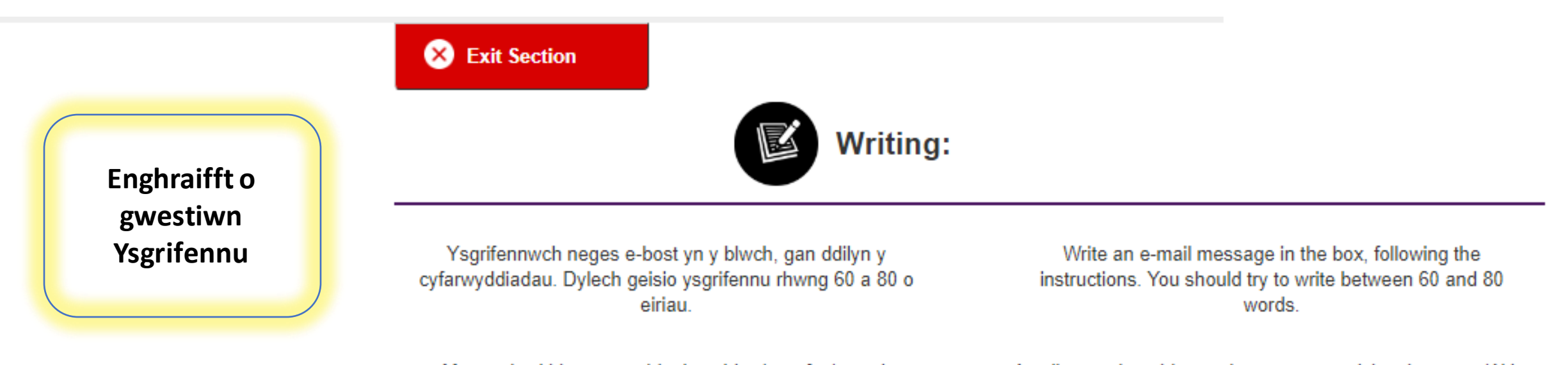

Mae cydweithiwr yn ymddeol, a chi sy'n trefnu'r parti. Ysgrifennwch neges e-bost at weddill y staff yn nodi'r trefniadau. A colleague is retiring and you are organising the party. Write an e-mail message to the rest of the staff noting the arrangements.

B ≟⊟ ∄⊟

If you cannot answer this section, just click on Next

Back

Back

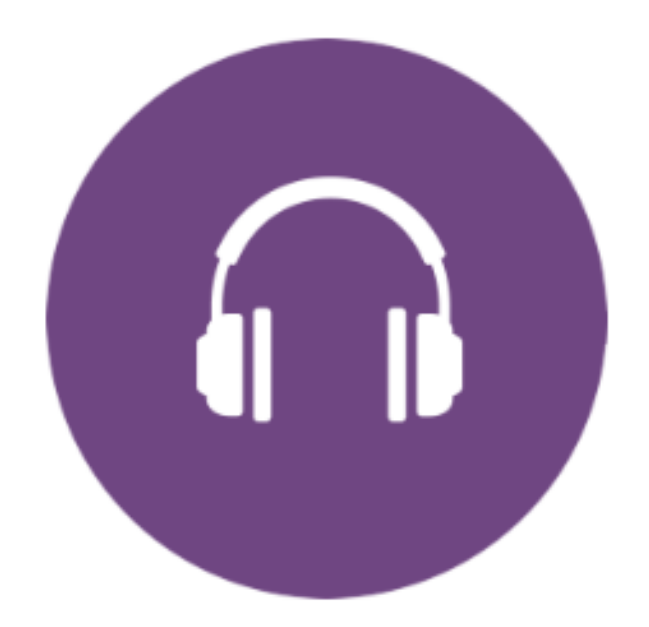

Dylid profi'r sain cyn dechrau'r adran Gwrando

## Listening

This is the Listening section. You will have up to 30:00 minutes to complete this section.

You will need headphones or speakers attached to your device to take this section.

Select the 'Test audio' button to check you have audio before you begin.

()) Test Audio

Begin

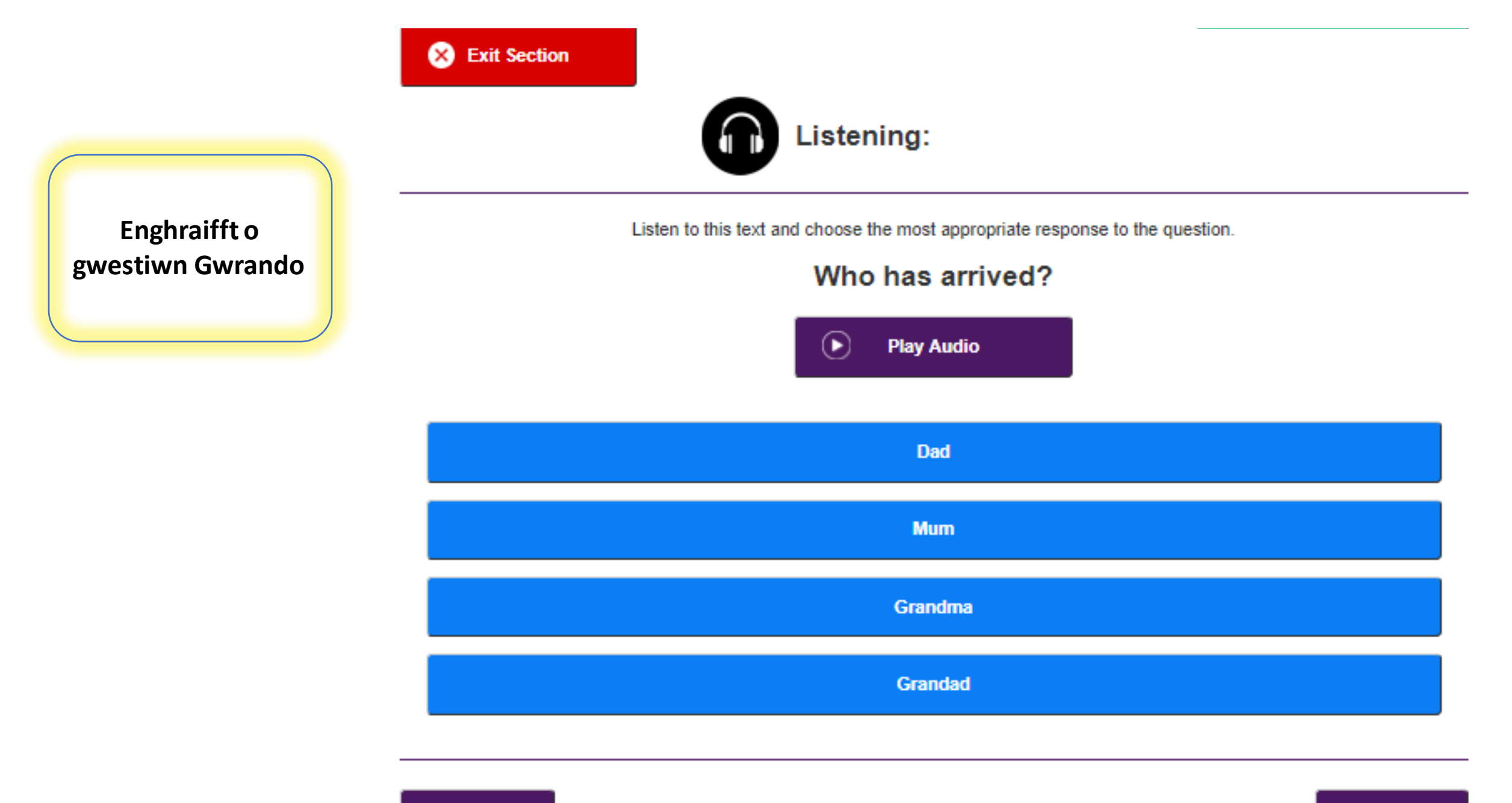

Back

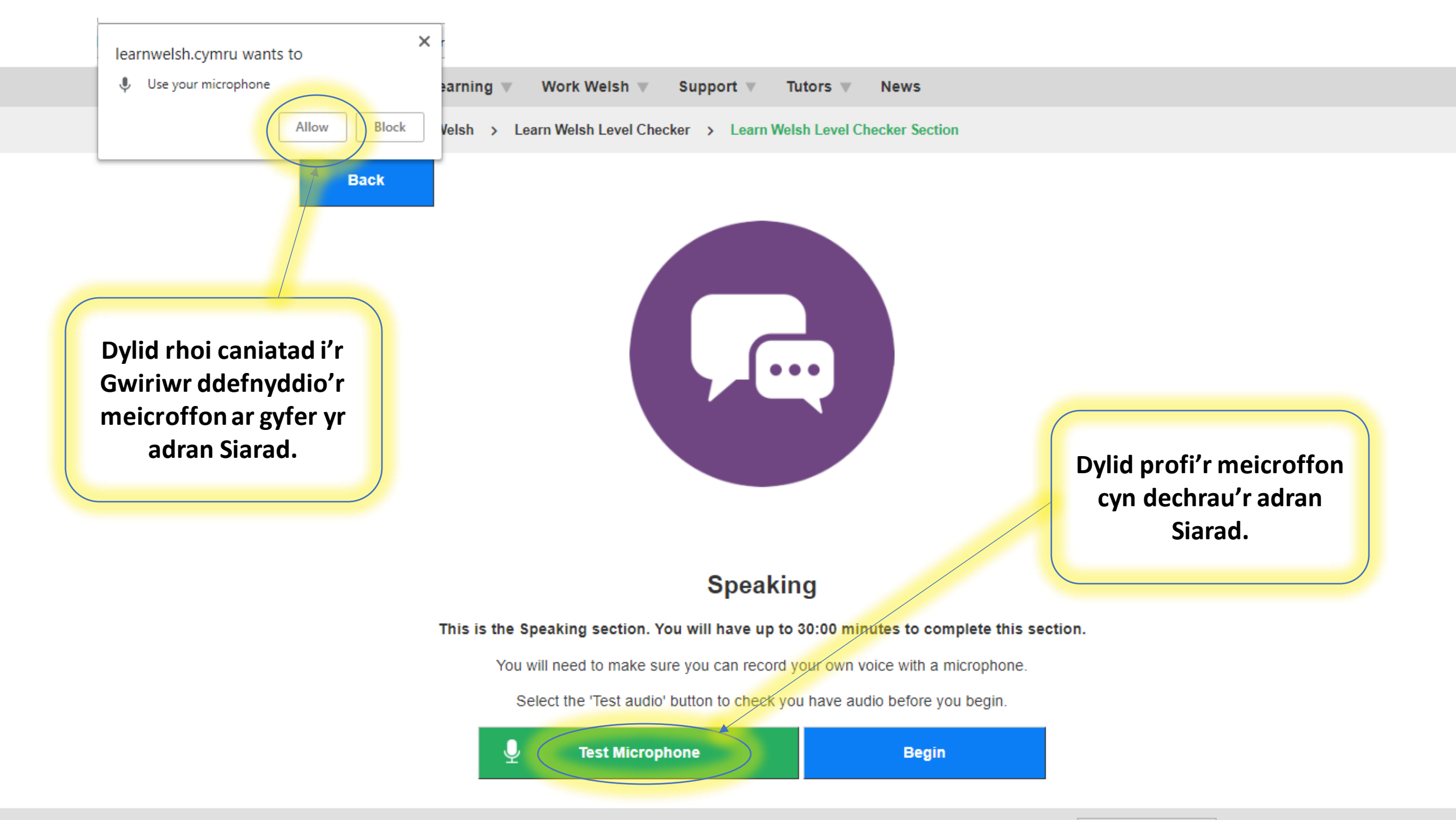

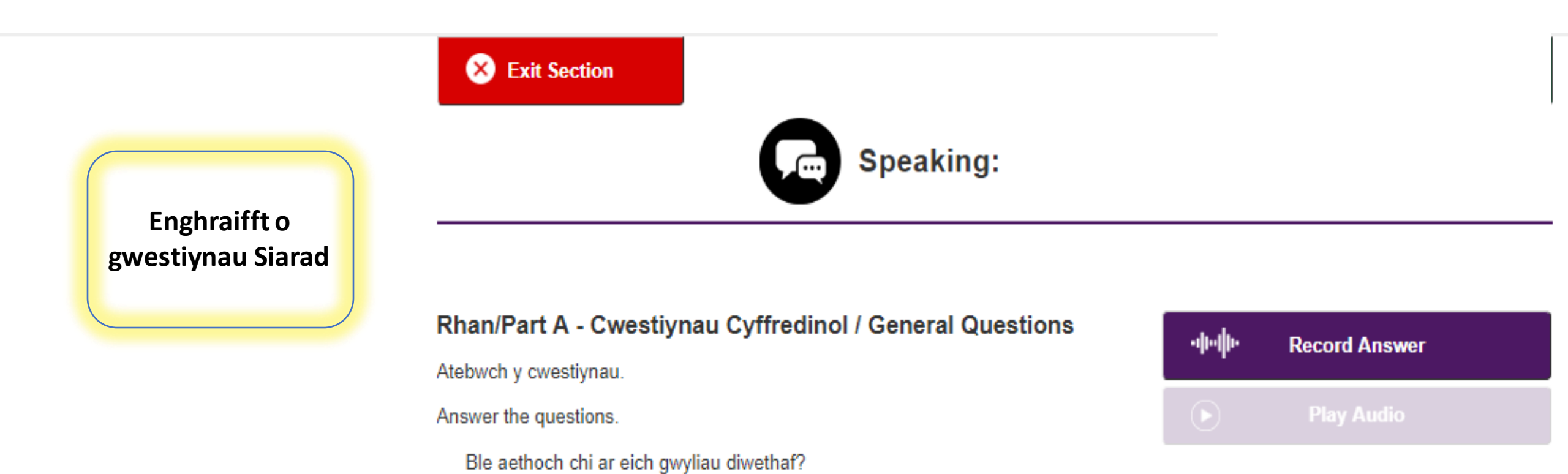

Beth dych chi'n ei wneud yn eich gwaith?

Beth fyddwch chi'n ei wneud ar ôl mynd adre o'r gwaith fel arfer?

Enghraifft o ddangosfwrdd unigolyn sydd wedi cwblhau'r adran Darllen yn unig.

Example of someone's dashboard following completion of the Reading section only

#### Your Current Average level is: A Sylfaen (Foundation)

#### You can:

- Understand sentences when people talk slowly about everyday situations e.g. basic personal and family
  information, shopping, local area, employment, and what they have done or would do.
- Hold a basic conversation with someone else on a common everyday topic e.g. work, hobbies, preferences, things which have happened or future plans.
- Understand messages about everyday things and basic letters/emails.
- Write short notes to friends/colleagues e.g. to pass on a message.

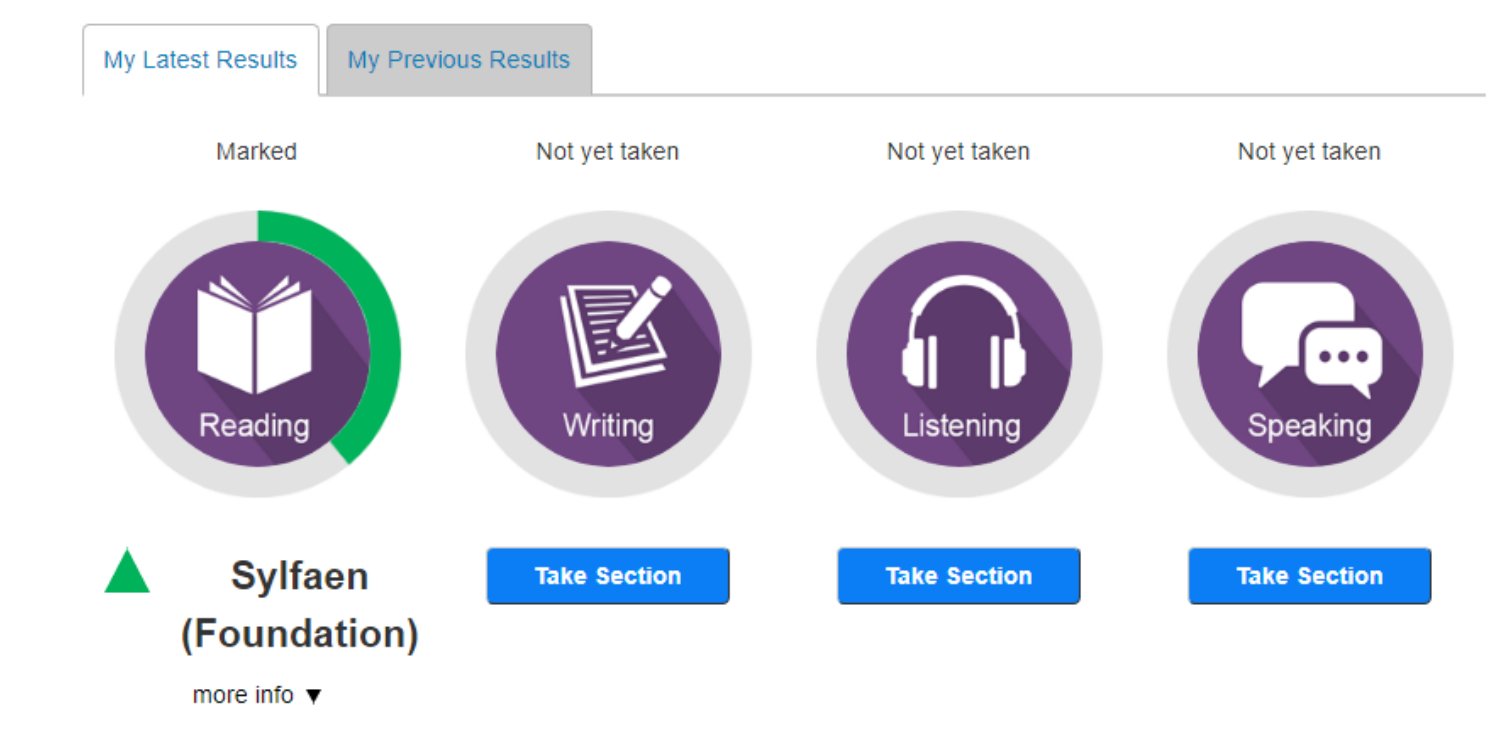

You must wait 3 months before you can retake the Level Checker

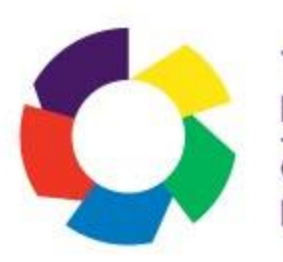

# **Gwiriwr Lefel Dysgu Cymraeg** The Learn Welsh Level Checker

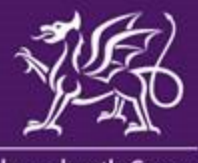

Llywodraeth Cymru Welsh Government

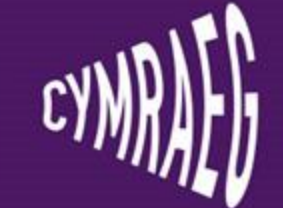